Savings Jar is a fun new feature in Online Banking that will round up your debit card transactions to the next whole dollar and deposit the rounded up funds into a savings share of your choice. A great way to put a few extra dollars off to the side for a rainy day!

To access Savings Jar settings, click on the Settings tab in Online Banking.

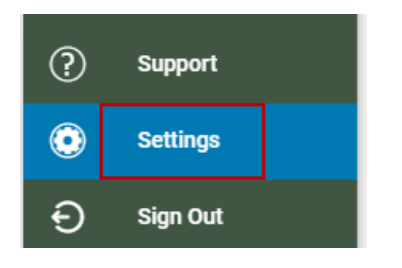

Click on the Accounts tab at the top of the page.

| SECURITY | ALERTS | ACCOUNTS |
|----------|--------|----------|

Click on Savings Jar.

| Savings Jar                                 |  |  |
|---------------------------------------------|--|--|
| Opt in to the transaction round up program. |  |  |
|                                             |  |  |

At this page you will be able to opt in or out from Savings Jar. Upon setting up Savings Jar for the first time, you will be required to select a Checking Account with a debit card attached to watch for the card transaction and a Destination Account for your rounded transactions to be deposited to.

| Settings          |   |
|-------------------|---|
| Checking Account  |   |
| CHECKING ****     | * |
| Destination       |   |
| MONEY MARKET **** | * |

You can opt in or out of Savings Jar at any time by toggling the switch as seen below.

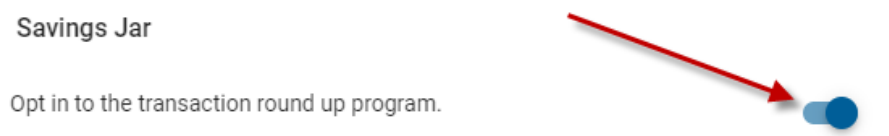

Savings Jar Tutorial